## FFFTPッールを使ったファイル・フォルダの削除

## FFFTPサールを起動した状態から、始めるものとする。

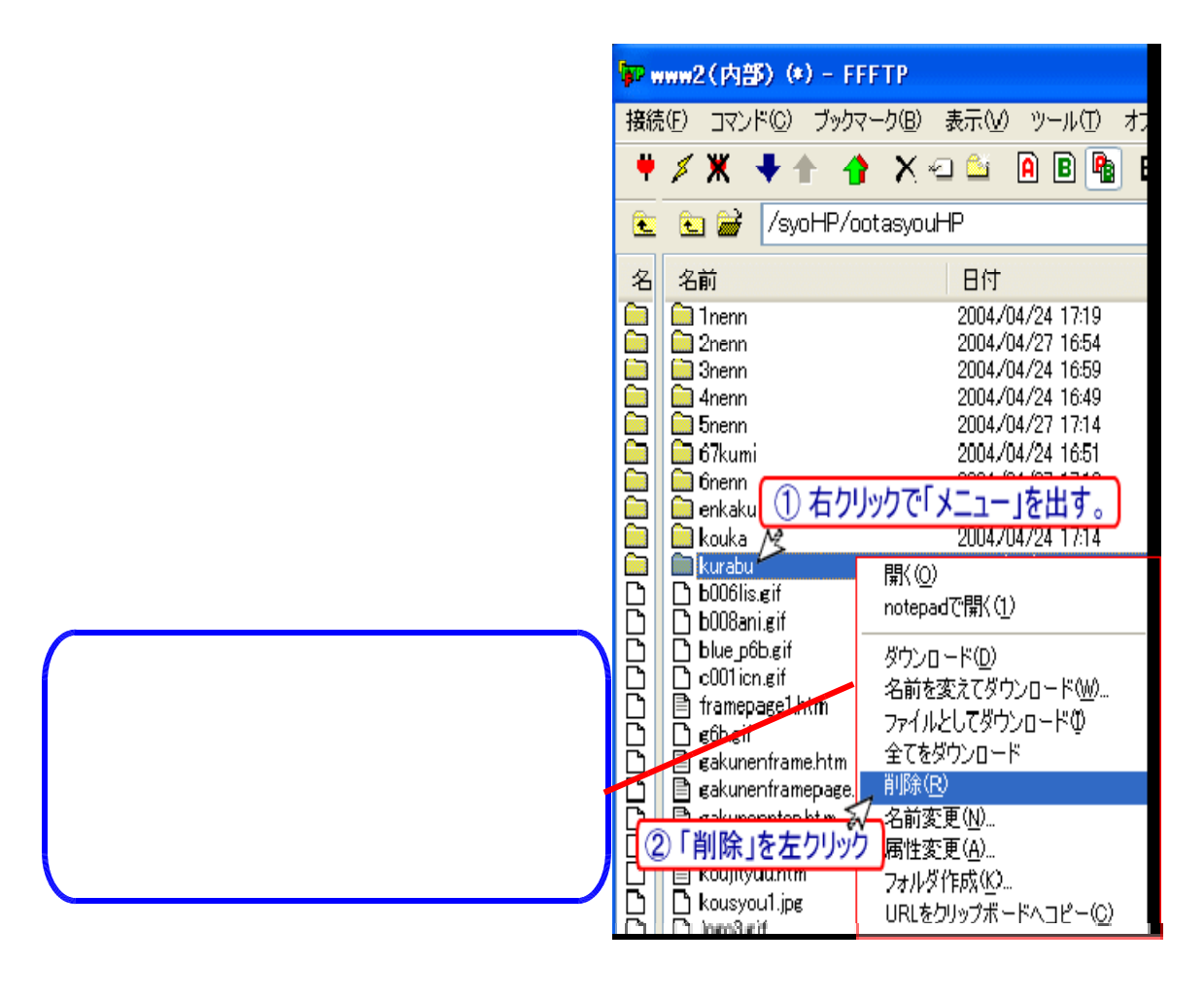

3. 『削除(ホスト)』の画面がでてきて、
「syoHP/ootatyu/HP/kurabu を削除しますか?」と聞かれる。
「はい」を左クリックすると、フォルダが削除される。
「はい」を左クリックすると、フォルダが削除される。
「お気(い)」マンド(い)」・FFFTP
接続(い)」マンド(い)」ブックマーク(い)、表示(い)、ツール(い)、オブション(い)
削除(ホスト)
「tyuHP/ootatyuHP/ kurabu

猶順糺ますか?

สมชา 🚺 เมเลญ

全て削除(A)

中止⑤